## RU

3

- ENG
- 1. Перейдите по ссылке присланной IEEE.
- 2. Нажмите "Start".

- 1. Click the link received from IEEE
- 2. Click "Start".

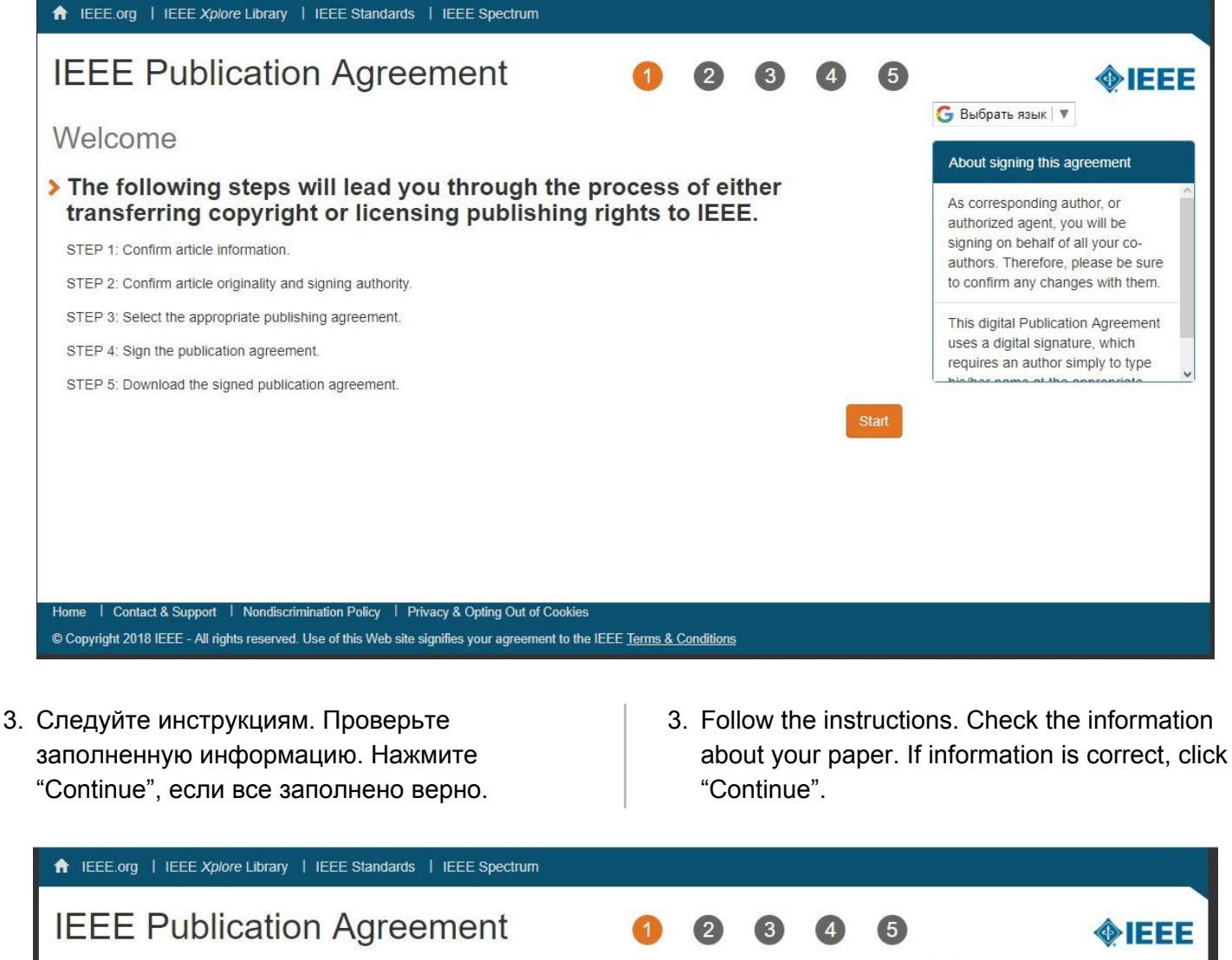

|                                              |                                                                                   | • • •                            | •••                       |
|----------------------------------------------|-----------------------------------------------------------------------------------|----------------------------------|---------------------------|
| Fransfer copyright or lice                   | ense to IEEE                                                                      |                                  | <b>G</b> Выбрать язык   🔻 |
| Here is the information for                  | your article. Is this t                                                           | he correct article?              |                           |
| Article Title: Your Article Tit              | le                                                                                |                                  |                           |
| Publication Title: 2018 19th Inte<br>Devices | rnational Conference of Young Speci                                               | alists on Micro/Nanotechnologies | and Electron              |
| Publication Type: Conference                 |                                                                                   |                                  |                           |
| Authors: Ivan I. Ivanov,                     | Andrey A. Andreev, MarinaN. Ivanova                                               |                                  |                           |
| Article Identifier: 5_46                     |                                                                                   |                                  |                           |
| Your E-mail: Ivanov@mail.r                   | u                                                                                 |                                  |                           |
|                                              | <ul> <li>Yes, this is my article.</li> <li>No, this is NOT my article.</li> </ul> |                                  |                           |
|                                              |                                                                                   |                                  | Continue                  |

Home | Contact & Support | Nondiscrimination Policy | Privacy & Opting Out of Cookies © Copyright 2018 IEEE - All rights reserved. Use of this Web site signifies your agreement to the IEEE Terms & Conditions

| ♠ IEEE.org   IEEE Xplore Library   IEEE Standards   IEEE Spectrum                                                                                                    |                                                                                                    |
|----------------------------------------------------------------------------------------------------|----------------------------------------------------------------------------------------------------|
| IEEE Publication Agreement (1) (2) (3) (4) (5)                                                                                                    | <b>∲IEEE</b>                                                                                                    |
| Step 1: Confirm article information Please edit your article details, if necessary.                                                                                                    | G Выбрать язык V                                                                                                    |
| Article Title: Your Article Title Authors: Ivan I. Ivanov, Andrey A. Andreev, Marina N. Ivanova Edit Reset Save                                                                                                   | Use the "Edit" feature to reflect any<br>changes to the title that may have<br>occurred during review.<br>Please be sure that any changes to<br>"Author(s)" are shared and<br>confirmed by your co-authors. |
| Publication Title:       2018 19th International Conference of Young Specialists on Micro/Nanotechnologies and Electron Devices         Publication Type:       Conference         Article Identifier:       5_46 | If you are sure of the changes you've<br>made, select "Save" then "Continue."<br>Otherwise, use "Reset" to return to<br>the original information.                                                           |
| Your E-mail:     Ivanov@mail.ru       Back     Continue                                                                                                    |                                                                                                    |
| © Copyright 2018 IEEE - All rights reserved. Use of this Web site signifies your agreement to the IEEE Terms & Conditions                                                                                         |                                                                                                    |

- Внимательно прочитайте. Этим пунктом вы подтверждаете оригинальность статьи. Справа размещена подробная информация. Поставьте галочку и нажмите "Continue".
- 4. Confirm article originality. Tick and click "Continue".

| <section-header><section-header><section-header><section-header><section-header><section-header><section-header><section-header><section-header><section-header>&lt;<table-cell></table-cell></section-header></section-header></section-header></section-header></section-header></section-header></section-header></section-header></section-header></section-header>                                                                                                    | ♠ IEEE.org   IEE | E Xplore Library   IEEE Standards   IEEE Spectrum                                                                                                    |                                                                                                    |
|----------------------------------------------------------------------------------------------------|------------------|----------------------------------------------------------------------------------------------------|----------------------------------------------------------------------------------------------------|
| <ul> <li>STEP 2: Confirm article originality and signature authority</li> <li>STEP Policies on Plagiarism:         <ul> <li>Article Title: Your Article Title</li> <li>Authors: Ivan I. Ivanov, Andrey A. Andreev, Marina N. Ivanova</li> </ul> </li> <li>Publication with IEEE is subject to the policies and procedures as described in the IEEE PSPB Operations Manual. Authors must ensure that their Work meets the requirements as stated in Section 8.2.1 of the IEEE PSPB Operations Manual, including provisions covering originality, authorship, author responsibilities and author misconduct.</li> <li>Mave read and agree to IEEE policies related to plagiarism and other forms of publishing misconduct.</li> <li>Mave read and agree to IEEE policies related to plagiarism and other forms of publishing misconduct.</li> </ul>                                                                                                    | IEEE Pu          | blication Agreement 1 2 3 4 5                                                                                                    | <b></b>                                                                                                    |
| Back       It is original aduitor and source. It is important for all IEEE is subject to the policies and procedures as described in the IEEE       Publication with IEEE is subject to the policies and procedures as described in the IEEE       Publication with IEEE is subject to the policies and procedures as described in the IEEE       Publication with IEEE is subject to the policies and procedures as described in the IEEE       Publication with IEEE is subject to the policies and procedures as described in the IEEE       Publication with IEEE is subject to the policies and procedures as described in the IEEE       Publication with IEEE is subject to the policies related to plagiarism and other forms of publishing misconduct.       It is unacceptable and is considered a serious         Back       Continue       About CrossCheck       IEEE takes the protection of intellectual property seriously. Accordingly, all submissions will be screened for plagiarism using CrossCheck. By submitting your | STEP 2: C        | Confirm article originality and signature authority<br>ies on Plagiarism:<br>Article Title: Your Article Title                                                                                                    | С Выбрать язык ▼<br>About Plagiarism<br>IEEE defines plagiarism as the<br>reuse of someone else's prior<br>ideas, processes, results, or words<br>without explicitly acknowledging<br>the actional with some one document. It is                                                                                     |
| of publishing misconduct.       IEEE takes the protection of intellectual property seriously.         Back       Continue                                                                                                    |                  | Publication with IEEE is subject to the policies and procedures as described in the IEEE<br>PSPB Operations Manual. Authors must ensure that their Work meets the requirements<br>as stated in Section 8.2.1 of the <i>IEEE PSPB Operations Manual</i> , including provisions<br>covering originality, authorship, author responsibilities and author misconduct. | About CrossCheck                                                                                                    |
| work you agree to allow IEEE to<br>screen your work. For more<br>information please visit:<br>http://www.crossref.org/crosscheck/in                                                                                                    | Back             | of publishing misconduct.                                                                                                    | IEEE takes the protection of<br>intellectual property seriously.<br>Accordingly, all submissions will<br>be screened for plagiarism using<br>CrossCheck. By submitting your<br>work you agree to allow IEEE to<br>screen your work. For more<br>information please visit:<br>http://www.crossref.org/crosscheck/in ~ |

- Этим пунктом вы подтверждаете свое право подписи на передачу прав на вашу статью (например, от коллектива авторов). Выберите нужное. Нажмите "Continue".
- 5. Confirm signature authority. Click "Continue".

| ♠ IEEE.org   IEEE >                                  | Kplore Library   IEEE Standards   IEEE Spectrum                                                                                                    |                                          |            |        |       |     |                                                                                                    |
|------------------------------------------------------|----------------------------------------------------------------------------------------------------|------------------------------------------|------------|--------|-------|-----|----------------------------------------------------------------------------------------------------|
| IEEE Pub                                             | lication Agreement                                                                                                    | 1                                        | 2          | 3      | 4     | 5   | <b>IEEE</b>                                                                                                    |
| Step 2: Cor                                          | nfirm article originality and s                                                                                                    | signature                                | auth       | ority  |       |     | G Выбрать язык ▼                                                                                                    |
| > You are about authorized to                        | ut to sign a publication agreem<br>o sign?<br>rticle Title: Your Article Title                                                                                                    | ent for this                             | artic      | le. Ar | e you |     | Please Note:<br>Some companies or institutions<br>require that the signing of any legal<br>document be signed by someone in<br>the Business or Legal Office of that |
|                                                      | Authors: Ivan I. Ivanov, Andrey A. Andreev, Marina N.                                                                                                    | Ivaņova                                  |            |        |       |     | company.<br>If you are not authorized to sign a<br>publication agreement for this article,                                                                          |
|                                                      | <ul> <li>Yes, I am authorized to sign the publication agreemen</li> <li>No, I am NOT authorized to sign the publication agree</li> <li>Please provide contact information for the person who is</li> </ul> | nt.<br>ement.<br>authorized to sign i    | he copyri  | ght    |       |     | then you will need to provide contact<br>information for someone who is<br>authorized to sign.                                                                      |
|                                                      | transfer or licensing agreement First Name:                                                                                                    |                                          |            |        |       |     |                                                                                                    |
|                                                      | Enter First Name                                                                                                    |                                          |            |        |       |     |                                                                                                    |
|                                                      | Enter last Name                                                                                                    |                                          |            |        |       |     |                                                                                                    |
|                                                      | E-mail:                                                                                                    |                                          |            |        |       |     |                                                                                                    |
|                                                      | Enter Email                                                                                                    |                                          |            |        |       |     |                                                                                                    |
| Back                                                 |                                                                                                    |                                          |            |        | Conti | nue |                                                                                                    |
| Home   Contact & Suppo<br>© Copyright 2018 IEEE - Al | ort I Nondiscrimination Policy I Privacy & Opting Out of Co<br>I rights reserved. Use of this Web site signifies your agreement                                                                            | ookies<br>to the IEEE <u>Terms &amp;</u> | Conditions |        |       |     |                                                                                                    |

- Мы не производим аудио/видео запись выступлений на конференции. Выберите "No, I do **not** wish to have video/audio recording made of my conference presentation." Нажмите "Continue".
- 6. We don't record audio/video at the conference. Please, choose "No, I do **not** wish to have video/audio recording made of my conference presentation." Click "Continue".

| ↑ IEEE.org   IEEE                    | E Xp       | plore       | Library                    | I IEEE                    | Standar                                    | ds   IE      | EE Spect            | rum           |                |            |        |       |       |                                                                                                    |
|--------------------------------------|------------|-------------|----------------------------|---------------------------|--------------------------------------------|--------------|---------------------|---------------|----------------|------------|--------|-------|-------|----------------------------------------------------------------------------------------------------|
| IEEE Pu                              | bl         | lic         | atio                       | on /                      | Agre                                       | em           | ent                 |               | 1              | 2          | 3      | 4     | 5     | <b>IEEE</b>                                                                                                    |
| Step 3: Se                           | ele        | ct          | the                        | app                       | ropr                                       | iate         | publ                | icatio        | n agre         | emei       | nt     |       |       | G Buiopats язык ▼                                                                                                    |
| Indicate who for a state of your cor | het<br>nfe | the<br>erei | r IE<br>nce                | EE ha<br>prese            | as pe<br>entati<br>sion to IE<br>sentation | rmis<br>ion. | sion t<br>ake and d | istribute vid | video a        | nd au      | dio re | cordi | ngs   | Part of the process of signing a<br>publication agreement may include<br>giving permission to IEEE to make<br>and distribute video and audio<br>recordings of their conference |
|                                      | ۲          | No<br>pre   | , I do <b>n</b><br>sentati | o <i>t</i> wish to<br>on. | o have vio                                 | deo/audi     | o recordin          | gs made of    | my conference  | e          |        |       |       | Granting IEEE this simple<br>permission to record your<br>presentation will not affect in any<br>way your rights or your employer's                                            |
| Back                                 |            |             |                            |                           |                                            |              |                     |               |                |            |        | Con   | tinue | rights to own and use your presentations.                                                                                                    |
|                                      |            |             |                            |                           |                                            |              |                     |               |                |            |        |       |       |                                                                                                    |
| Home   Contact & Sur                 | ipport     | t I I       | Vondisc                    | imination                 | Policy                                     | Privacy      | & Opting O          | ut of Cookie  | 5              |            |        |       |       |                                                                                                    |
| © Copyright 2018 IEEE -              | - All ri   | riahts      | reserve                    | I. Use of                 | his Web s                                  | ite sianifi  | es vour agr         | eement to th  | e IEEE Terms 8 | Conditions |        |       |       |                                                                                                    |

- 7. Если вы гражданин РФ выберете "None of the above". Нажмите "Continue".
- 7. Select your employment status. Click "Continue".

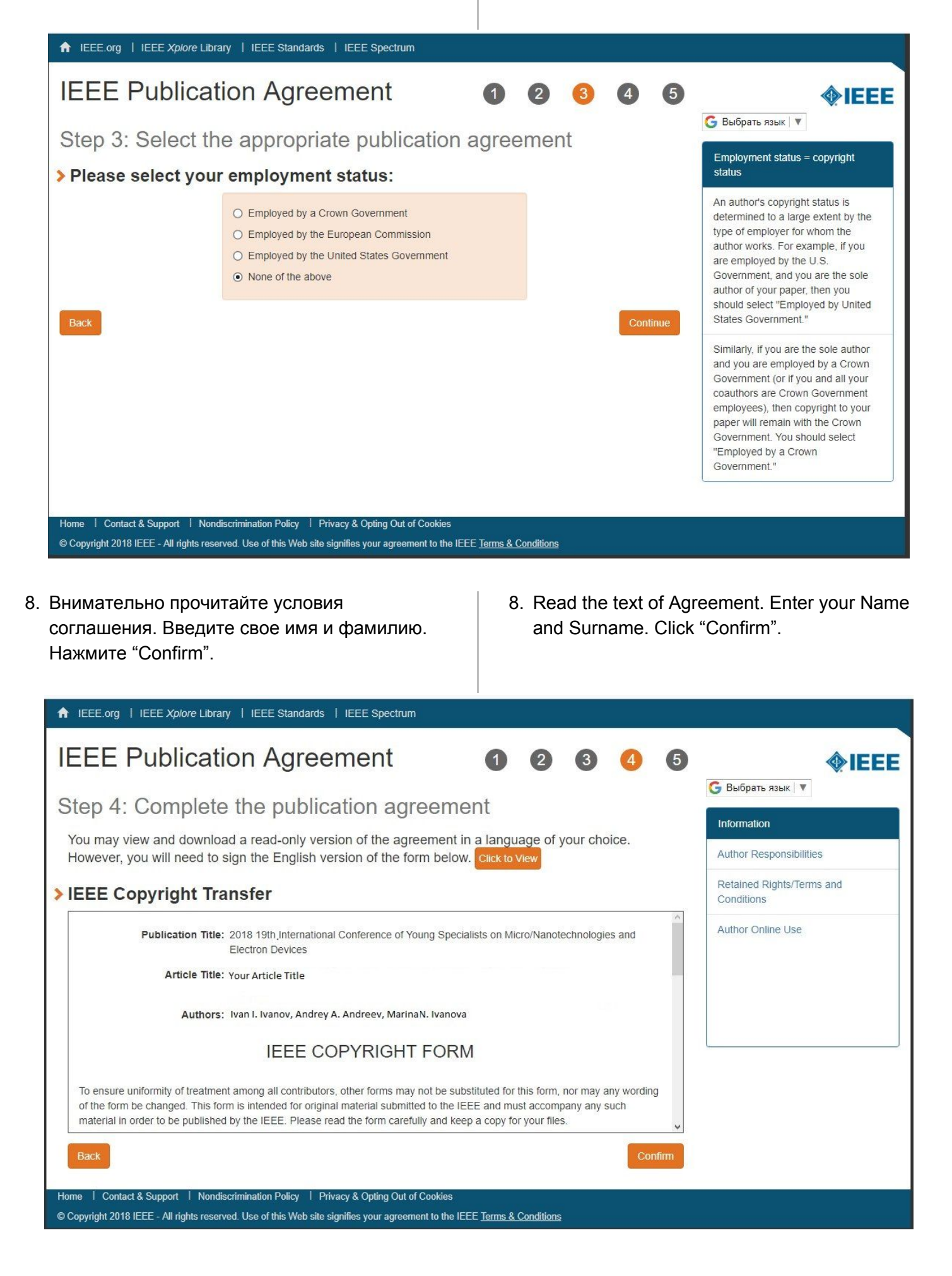

| ↑ IEEE.org   IEEE Xplore Library   IEEE Standards   IEEE Spectrum                                                                                                    |                                         |  |  |  |  |  |  |  |
|----------------------------------------------------------------------------------------------------|-----------------------------------------|--|--|--|--|--|--|--|
| IEEE Publication Agreement 1 2 3 4 5                                                                                                    | <b>∲IEEE</b>                            |  |  |  |  |  |  |  |
| Step 4: Complete the publication agreement<br>You may view and download a read-only version of the agreement in a language of your choice.                                                                                                    | G Выбрать язык V                        |  |  |  |  |  |  |  |
| However, you will need to sign the English version of the form below. Click to View                                                                                                    | Author Responsibilities                 |  |  |  |  |  |  |  |
| > IEEE Copyright Transfer                                                                                                    | Retained Rights/Terms and<br>Conditions |  |  |  |  |  |  |  |
| You have indicated that you DO NOT wish to have video/audio recordings made of your conference presentation<br>under terms and conditions set forth in "Consent and Release."<br>BY TYPING IN YOUR FULL NAME BELOW AND CLICKING THE SUBMIT BUTTON, YOU CERTIFY THAT SUCH ACTION<br>CONSTITUTES YOUR ELECTRONIC SIGNATURE TO THIS FORM IN ACCORDANCE WITH UNITED STATES LAW, WHICH<br>AUTHORIZES ELECTRONIC SIGNATURE BY AUTHENTICATED REQUEST FROM A USER OVER THE INTERNET AS A<br>VALID SUBSTITUTE FOR A WRITTEN SIGNATURE. | Author Online Use                       |  |  |  |  |  |  |  |
| Please type your name to sign:     Ivan Ivanov       V     V                                                                                                    |                                         |  |  |  |  |  |  |  |
| Home   Contact & Support   Nondiscrimination Policy   Privacy & Opting Out of Cookies<br>© Copyright 2018 IEEE - All rights reserved. Use of this Web site signifies your agreement to the IEEE <u>Terms &amp; Conditions</u>                                                                                                    |                                         |  |  |  |  |  |  |  |

- Вы можете скачать свою IEEE CF. Для этого нажмите "Download the complete Agreement (PDF)". Нажмите "Done". Ваша IEEE CF будет отправлена на вашу электронную почту.
- You can download your IEEE CF click "Download the complete Agreement (PDF)". Click "Done". Your agreement will be emailed to you.

| ↑ IEEE.org   IEEE Xplore Library   IEEE Standards   IEEE Spectrum                                                                                                    |                                                                                                    |
|----------------------------------------------------------------------------------------------------|----------------------------------------------------------------------------------------------------|
| IEEE Publication Agreement 1 2 3 4 5                                                                                                    | <b><b></b></b>                                                                                             |
| <section-header><section-header><list-item><list-item><list-item><list-item><list-item></list-item></list-item></list-item></list-item></list-item></section-header></section-header>                                | С Выбрать язык<br>Information<br>Clicking the "Done" button will return<br>you to your peer-review system. |
| Done Home   Contact & Support   Nondiscrimination Policy   Privacy & Opting Out of Cookies © Copyright 2018 IEEE - All rights reserved. Use of this Web site signifies your agreement to the IEEE Terms & Conditions |                                                                                                    |